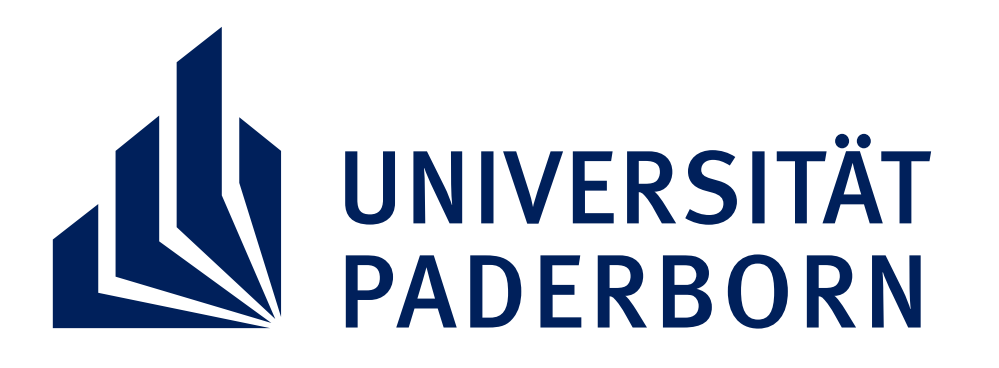

## MONTAG, 07.02. - FREITAG, 11.02.2022

Klick dich rein: go.upb.de/Infotage2022

## DIGITALE INFOTAGE FÜR SCHÜLER\*INNEN UNIVERSITÄT PADERBORN TÄGLICH VON 15 - 19 UHR

Allgemeine und fachspezifische Live-Vorträge I Probevorlesungen virtuelle Campusführung I Beratungsmöglichkeiten – alles DIGITAL!

## Lerne die Uni Paderborn und unsere Studienfelder kennen:

Geistes- & Gesellschaftswissenschaften I Ingenieurwisssenschaften Kunst, Medien, Kultur I Lehramt I Mathematik & Informatik I Naturwissenschaften Sport & Gesundheit I Sprache & Literatur I Wirtschaftswissenschaften

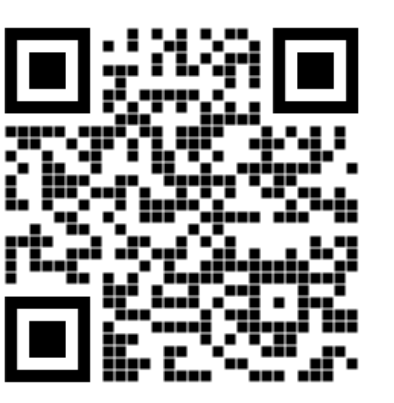